## Вашассистент-провайдер:

Соколова Анна Андреевна

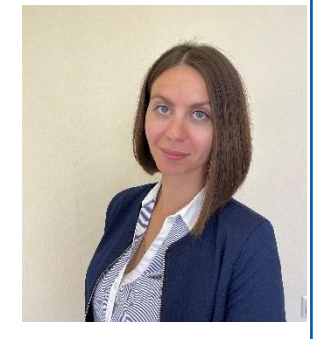

+79690320322 kim@medprofedu.ru

125371,г.Москва, Волоколамское шоссе, 91 АкадемияпостдипломногообразованияФГБУФНКЦФМБАРОССИИ КАФЕДРА ИННОВАЦИОННОГО МЕДИЦИНСКОГО МЕНЕДЖМЕНТА И ОБЩЕСТВЕННОГО ЗДРАВООХРАНЕНИЯ

## Инструкциядлярегистрации напорталедистанционногообученияизаписинакурс

## <u>ЕСЛИ ВЫ ПЕРВЫЙ РАЗ НА НАШЕМ ПОРТАЛЕ:</u>

Шаг 1. Перейдите по ссылке <u>http://sdo.medprofedu.ru</u> на образовательный портал АПО ФГБУ ФНКЦ ФМБА.

## Шаг 2. Создайте свою учетную запись (аккаунт).

В правом верхнем углу страницы нажмите на кнопку «Вход», затем на открывшейся странице нажмите на кнопку «Создать учетную запись». В отрывшемся окне заполните ВСЕ пункты для регистрации на портале:

- «логин»-с помощью английских букв, создайте себе удобный для Вас логин, например, elena23;
- «адрес электронной почты» -укажите в этом поле Ваш личный адрес электронный почты, если у Вас такового не имеется, создайте его для обучения;
- «телефон»- укажите свой номер телефона;
- «пароль» с помощью английских букв, придумайте сложный пароль (система примет только сложный пароль), который содержит в себе строчные буквы, прописные (заглавные) буквы, символ и число, напримерElena23+;
- «имя»- укажите свое имя, обязательно-русскими буквами
- «фамилия» укажите свою фамилию, обязательно-русскими буквами
- «отчество» укажите своё отчество, обязательно –русскими буквами;

Ниже нажмите кнопку«зарегистрироваться». Теперь Вы видите перед собой текст «На указанный Вами адрес электронной почты было выслано письмо...». Нажмите кнопку «продолжить»

Шаг 3. Запишитесь на курс. Для этого Вам необходимо зайти на сайт http://sdo.medprofedu.ru под своими «логином» и «паролем», которые Вы придумали при регистрации ранее. После ввода логина и пароля нажмите Кнопку «Вход».После авторизации на портале Вам необходимо на главной странице из перечня представленных кафедр и курсов выбрать кафедру Инновационного медицинского менеджментаи обшественного здравоохранения. После нажатия на кафедру Вы увидите список из курсов, которые представлены на кафедре. Вам необходимо найти и нажать на ПК «Подготовка страховых представителей 2 уровня в сфере курс обязательного медицинского страхования (36 часов)». Внизу информационнойстраницыкурсаВыувидитекнопку«Записатьсянакурс», щелкните на нее.

После нажатия кнопки перед Вами откроется внутренняя страница курса с материалами и заданиями.

Теперь для доступа к материалам и заданиям курса с любого компьютера Вам необходимо зайти на портал, авторизоваться под своим Логином и Паролем, выбрать кафедру Инновационного медицинского менеджмента и общественного здравоохранения, затем нажать на курс <u>ПК «Подготовка</u> <u>страховых представителей 2 уровня в сфере обязательного медицинского</u> <u>страхования »</u> и на открывшейся странице нажать «Войти в курс».

Если у вас появятся проблемы с регистрацией, свяжитесь с ассистентом- провайдером.